- 1. 우리은행 홈페이지 접속 (<u>바로가기</u>) 후 개인뱅킹 -> 세금공과금 -> 등록금 순서로 클릭
- 2. 아래와 같이 학교명에서 "광주과학기술원"을 선택

| <b>우리은행</b> 개인     | 은행소개 고객광장 영업점안내 사이트맵 GLOBAL BANKING ~<br>뱅킹 개인뱅킹 기업뱅킹 금융상품몰 금융서비스 우리플러스 우리카드 + 전체메뉴                                                                                                    |                                                                           |
|--------------------|----------------------------------------------------------------------------------------------------|---------------------------------------------------------------------------|
| 조회 이체 세            | 금공과금 예금·신탁 펀드·보험 대출 외환 퇴직연금 뱅킹관리 편한가계부                                                                                                    |                                                                           |
| 지도                 | 지방세 국고/관세 생활요금/기타 연금/보험료 등록금 전자바우처                                                                                                    |                                                                           |
| 로그인 회원가입           | ✿ 개인뱅킹 > 세금공과금 > 등록금 > 등록금 > 조회/납부                                                                                                    | + 주요메뉴                                                                    |
| 등록금                | 조회/납부 🛛 도움말 🗉 인쇄하기 🗊 글자크기 🗐                                                                                                    | (1) 금리조와<br>\$ 환율조화                                                       |
| 등록금 🔨              | 집 조회/납부                                                                                                    | 나의관심상                                                                     |
| ■ 조회/납부            | 학교명 선택하세요 · · · · · · · · · · · · · · · · · · ·                                                                                                    | My카페<br>크용용이US                                                            |
| 🖸 납부내역조회           | 학번/수험번호                                                                                                    | 금융영어사<br>금융계산7<br>통합상품검                                                   |
| · 공인인증센터 · · · · · | 국민대학교 생활관비<br>국제뇌교육종합대학원<br>고재뇌동방의 동도                                                                                                    | 서식/약관                                                                     |
| 안타넷보안센터            | 1 알아두세요! 국제전덕대역권교   · 학번에 영문자가 있는 경경 그리스도대학교 기 바랍니다.   · 학번에 ""를 입력하고 조 그리스도대학교 기 바랍니다.   · 학번에 ""를 입력하고 조 그리스도신학대학(청구수납) 조회해 보시기 바랍니다.   · 등록금 신용카드 수납 단국대국제처수강료 도국대학교                                           | 이용시간안<br>수수료안니<br>뱅킹이용안<br>보안서비스<br>디지털체험                                 |
|                    | 단국대학교 집현재<br>단국대학교 학사재<br>대구대학교<br>대구보격평생교육원<br>대구원격평생교육원<br>대통대학<br>대림대학<br>대림대학<br>대림대학<br>대신고등학교<br>덕원여자고등학교<br>덕원여자고등학교<br>덕원여자고등학교<br>독원여자고등학교<br>독원여자고등학교<br>동광고등학교<br>동광고등학교<br>동국대전산원<br>동국대전산원<br>동국대전산원 | 건강보험료<br>국민연금보험<br>우리카드 남부<br>최대 10,000<br>돌려드립니다<br>주 01 02 01 04<br>TOP |

## 3. 아래와 같이 지원자의 "수험번호" 입력

## 4. "조회" 클릭 후 실행되는 팝업창에서 납입영수증 출력

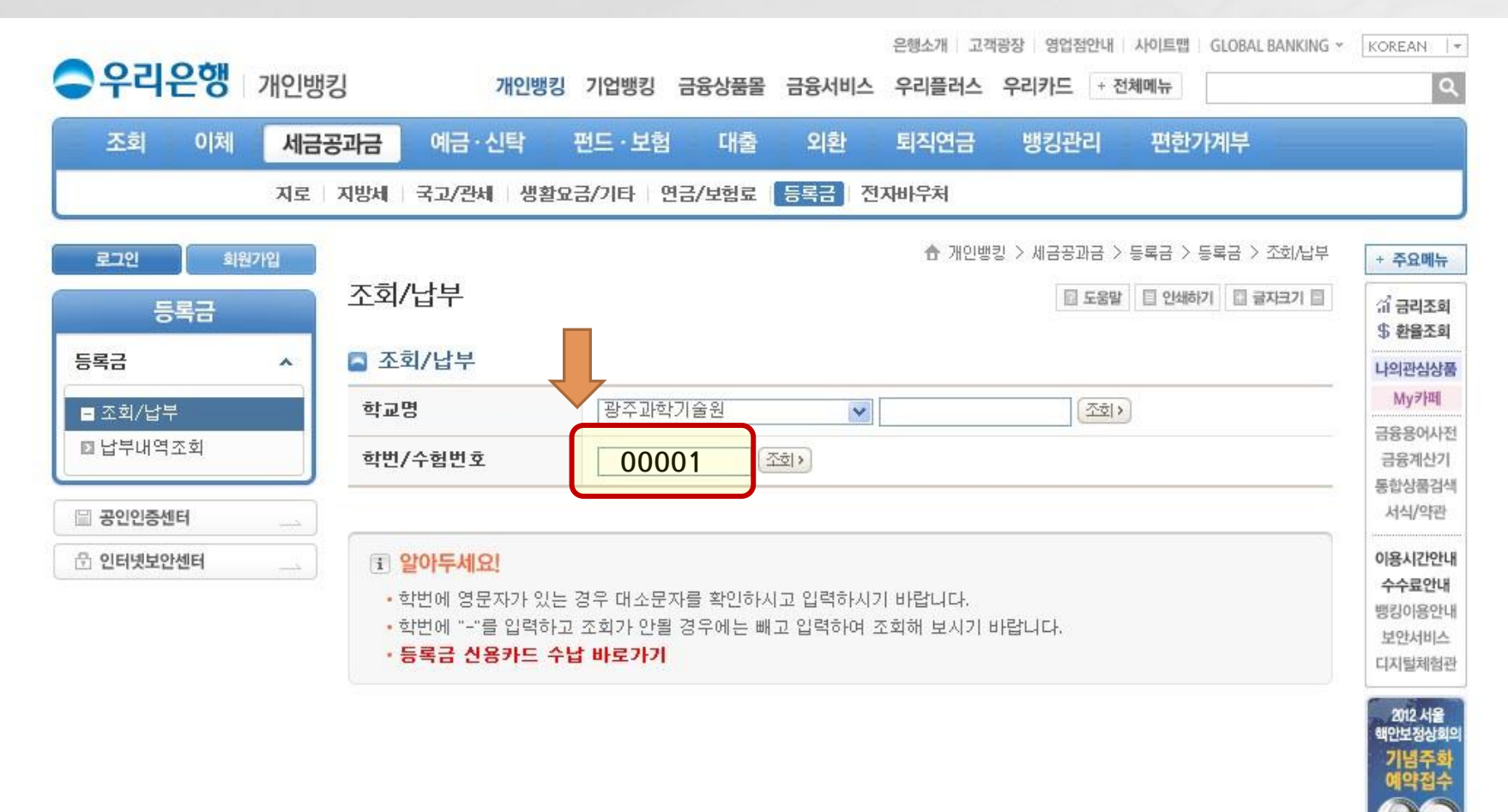

01 02 03 04 0 TOP